# How to create a Salesforce community & add users

Create your own community for Tok and add members in 5 simple steps.

VersionTok / 1.185.0

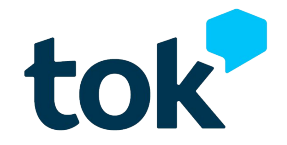

# This is our easy 5 step process:

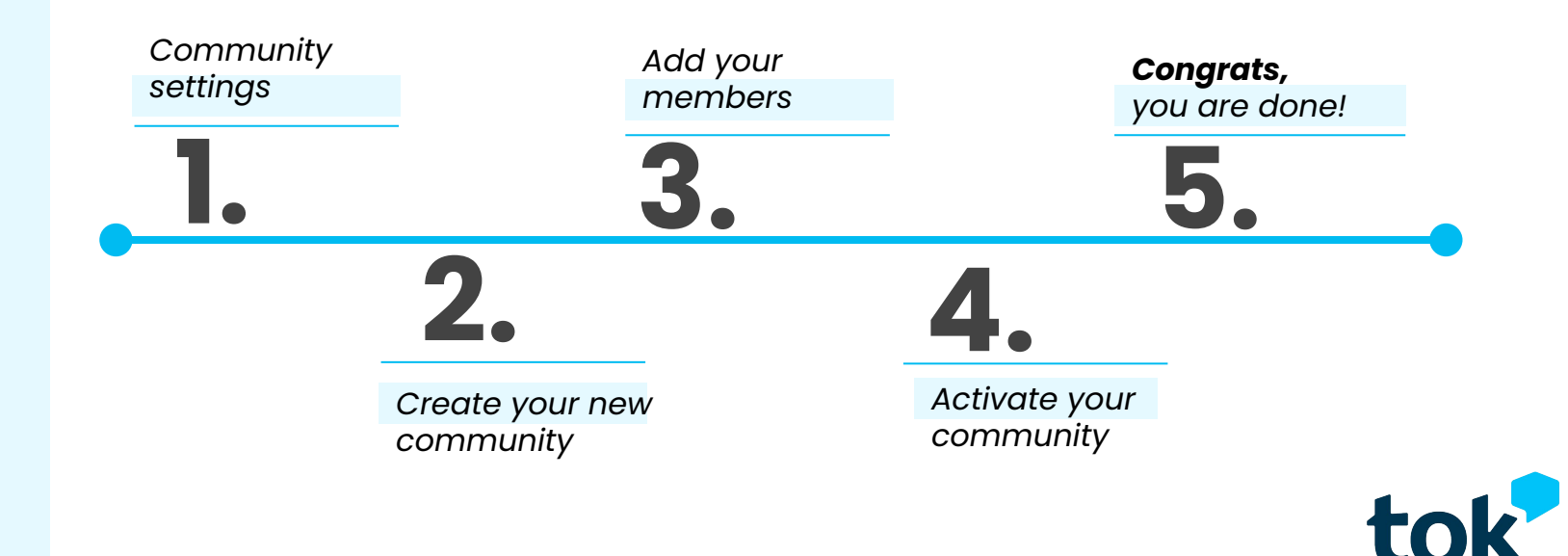

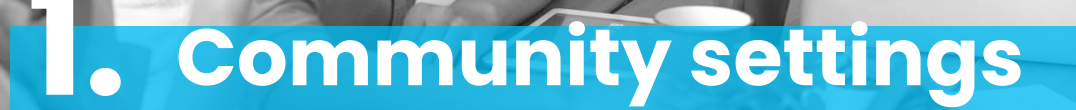

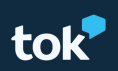

 Go to Setup and search for Communities Settings using the Quick Search tool in your Salesforce org.

### b.

- Click the checkbox for Enable
   Communities in the first section.
- Scroll to the bottom and fill in the Domain Name section. Click Save.

| <ul> <li>communities settings</li> <li>communities settings</li> <li>communities settings</li> </ul> |        |
|----------------------------------------------------------------------------------------------------|--------|
| Communities Settings  Communities Settings                                                           | $\sim$ |
| Communities Settings                                                                                 |        |
| Channels > Communities                                                                               |        |

# Enable communities Important: Once you enable communities in your org, you must still create, configure, customize, and then activate a community before it's live and varilable to users. After you enable communities, you can assign the View Global Header permission to internal users who need access to the community. The global header allows users to easily switch between their internal org and any community they're a member of. Learn more. Enable communities Select a domain name MyCompany force community URLs Single Domain Name MyCompany force community URLs Single Domain Name MyCompany force community Single Domain Name MyCompany force community Single Domain Name MyCompany force community Single Domain Name MyCompany force community Single Domain Name Single Domain Name Single Domain Name Single Domain Name Single D

Success! Domain name available

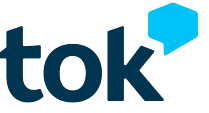

= Required Information

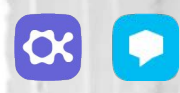

# 2. Create your community

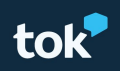

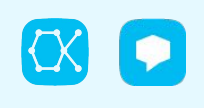

2

# a.

b.

 You are now ready to create your new community. Once you are redirected to All communities (if not, you can access it from Setup), click New Community.

| All Commu                                                          | nities                       |                                                        |
|--------------------------------------------------------------------|------------------------------|--------------------------------------------------------|
| Communities                                                        |                              | Martin Charles                                         |
|                                                                    |                              | Visit our Trailblazer CommunityHelp for this Page 🥹    |
| Success! You can now                                               | create new communities.      |                                                        |
| The list shows all communities in<br>nember, the URL isn't linked. | your org. Clicking on the UR | L takes you directly to the Community. If you're not a |
| Maximum number of communit                                         | ies (including active, inact | ive, and preview): 100                                 |
| All Communities                                                    | New Community                |                                                        |
| No Communities                                                     |                              |                                                        |

# Here you can choose your template/design. For Tok, we recommend the Salesforce Tabs + VisualForce Template, but feel free to select the one that fits your needs. This is your path: Select template > Get started >Type name + URL >Create.

| <b>*</b>                                                                                                    | e- Back     | salectory                                                                                                    | Help & Training | ← Back | and a force of                                          |                               | Help & Training |
|----------------------------------------------------------------------------------------------------|-------------|----------------------------------------------------------------------------------------------------|-----------------|--------|---------------------------------------------------------|-------------------------------|-----------------|
| Choose the Experience You Love                                                                                                    | c           | alosforco Tabs +                                                                                                    |                 |        |                                                         |                               |                 |
| Salesforce Tabs + Visualforce                                                                                                    | U<br>U<br>U | /isualforce<br>Salesforce                                                                                                    |                 |        | Enter a Name<br>Not sure what to enter? Don't worry-you | u can always change it later. |                 |
| Annon Opponies Genes Lan                                                                                                    |             |                                                                                                    |                 |        | Name                                                    |                               |                 |
| A full<br>Non-King R,   Doc Alleren -<br>Bore                                                                                                    |             | My Community                                                                                                    |                 |        | Tok_Community_Test                                      |                               |                 |
| A Rays     Boy     Res     Auso     Autor     Autor |             | Accounts Opportunities Contacts Lands                                                                                                    |                 |        | URL                                                     |                               |                 |
| Standard & Custom Objects - Visualforce -                                                                                                    |             | Note Law     Note Law     Note and Law     Note and Law     Note and Law                                                                                                    |                 |        | test-commtok-developer-edition.na150.force              | TokTest                       |                 |
| Salesforce<br>Build a custom community using standard Salesforce<br>structure and tabs that can be fully customized using                                                                                                    |             | A report     A report     A report |                 |        |                                                         | Create                        |                 |

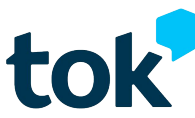

2

Now it's time to set up preferences for your new community.

- Click Workspaces for your new community on the All Communities screen.
- Then click the box named Administration.
- This will open the Administration screen. Click the **Preferences tab** on the left.

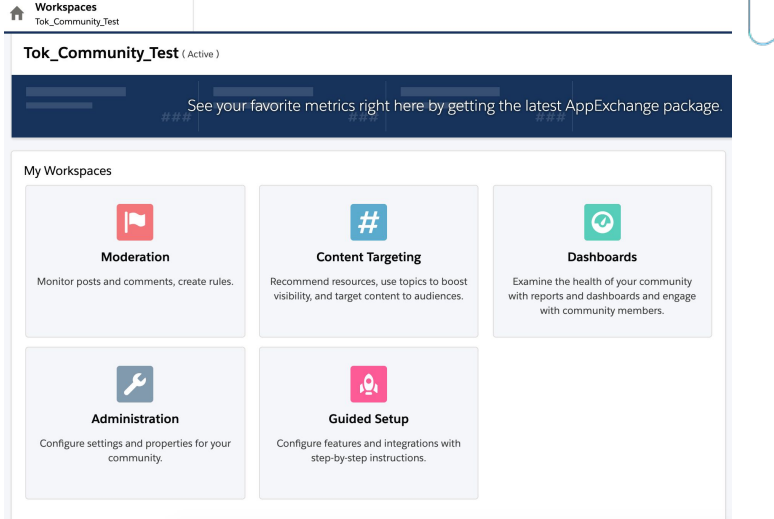

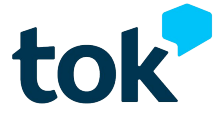

## d.

2

You will see a list of preferences. Enable these two options (you can use the defaults for the others):

1. Enable Direct Messages

2. See others members of this community Click **Save**.

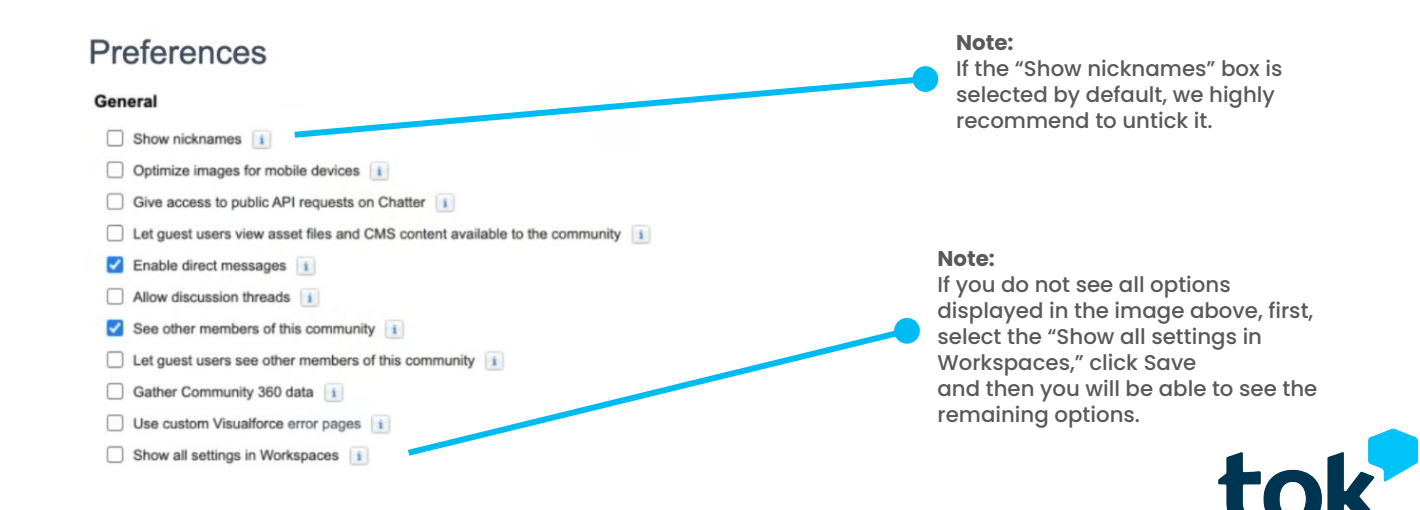

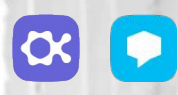

# **3.** Add your members

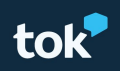

Now it's time to add people. Click **Members** in the **Administration section** 

| Administration<br>Tok_Community_Test |
|--------------------------------------|
| Settings                             |
| Preferences                          |
| Members                              |
| Contributors                         |
| Tabs                                 |
| Branding                             |

You will see four boxes. Here is what you need to do:

- 1. Change profile search to All
- 2. Select **Customer Community User** and **System Administrator** in the *Available Profiles* box (left).
- 3. Click **Add** to move them to the Selected Profiles box (right).
- 4. **Save**.

2

\*You will see an example of this on the next page.

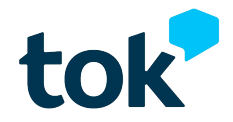

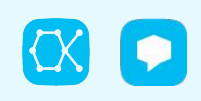

3.

### b.

### s Administration Tok Members Settings All users with the selected profiles OR permission sets are members. Preferences Members When you add a profile or permission set, new members to a community will receive a welcome email message. If you v prevent those community members from receiving welcome email messages, just deselect the option Send welcome en Contributors Select Profiles Tabs Find Search: Internal \$ for: Branding **Available Profiles** Selected Profiles Analytics Cloud Integration User System Administrator Login & Registration Analytics Cloud Security User Customer Community User Chatter Free User Emails Chatter Moderator User 3a. Add Contract Manager Þ Cross Org Data Proxy User Pages Custom: Marketing Profile Profiles Custom: Sales Profile Reputation Levels Custom: Support Profile Remove Force.com - App Subscription User Force.com - Free User **Reputation Points** Identity User Marketing User **Rich Publisher Apps** Partner App Subscription User Select Permission Sets Find **Available Permission Sets** Selected Permission Sets TokAdmin TokPermission TokBotServicesTab TokPermission2 3b. Add Permissions Remove

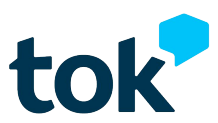

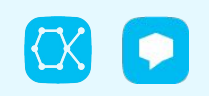

Return to Administration, scroll down, and select **Tabs**. Here you will see two boxes. Move Tok from *Available Tabs* to *Selected Tabs*. Then click **Save**.

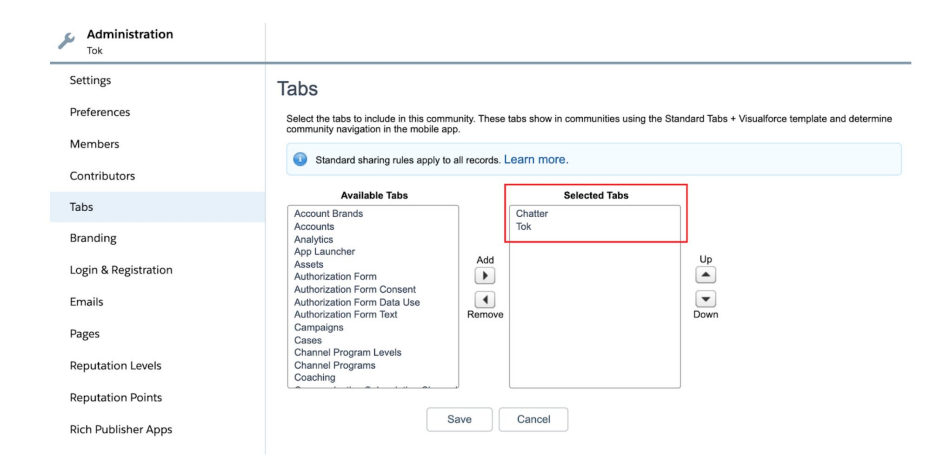

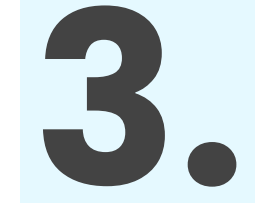

Note: This step is only necessary if the community is using the "Salesforce Tabs + Visualforce" template.

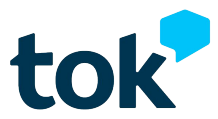

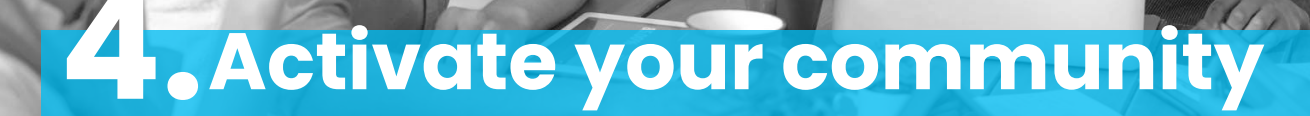

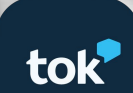

### a.

Make sure you community is active.

Salesforce Tabs + Visualforce and Lightning Templates Under the Administration button, select the Settings option and click on the Activate Community button. Click "Ok" when the alert appears.

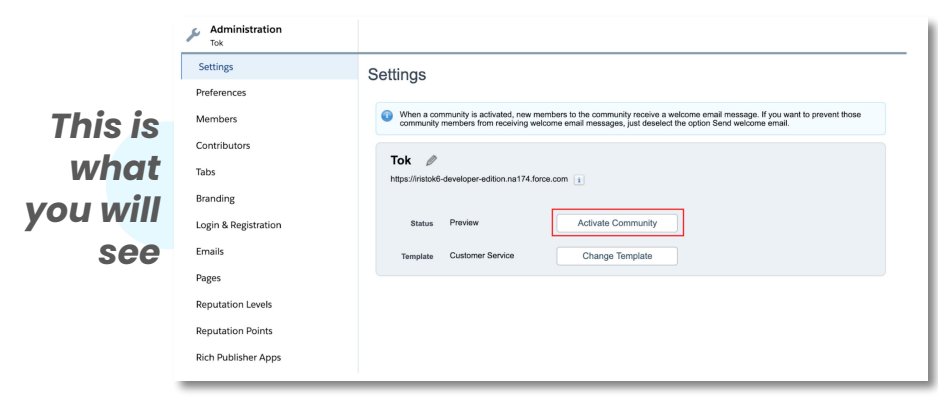

### Note:

It not using Salesforce tab + Visualforce template, we recommend when adding Tok menu item, you configure to access a new browser tab.

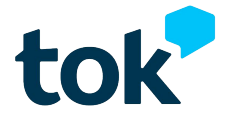

# b.

**For Lightning templates ONLY:** It not using *Salesforce tab* + *Visualforce* template, there is a couple of steps you need to follow.

- a. Activate the community (Previous step 4a).
- b. Go to **Setup**, search for **"all communities"** and click **Builder** next to your community to personalize your own community template.

| All Communities      | New Con            | New Community |                                                            |  |  |  |  |
|----------------------|--------------------|---------------|------------------------------------------------------------|--|--|--|--|
| Action               | Community Name     | Description   | URL                                                        |  |  |  |  |
| Workspaces   Builder | Tok_Community_Test |               | https://test-commtok-developer-<br>edition.na150.force.com |  |  |  |  |

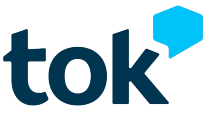

### b.

### C.

You'll be prompted to your community. Click on the **Navigation Menu** and a dialog box will appear. Click **Edit Default Navigation.** 

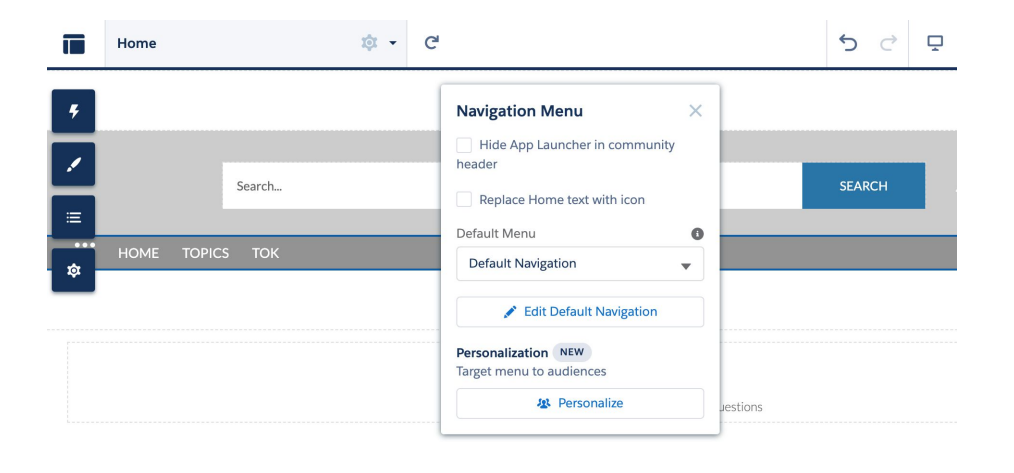

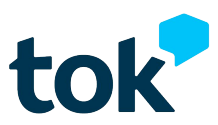

# b.

- d. Click on Add Menu Item and fill the gaps:
  - Name: Tok
  - Type: External URL
  - URL\*: <https://communityurl>/apex/oktana\_desktop\_\_tokPage
  - Check the **Open link in the same tab** box.
  - Then **Save**.

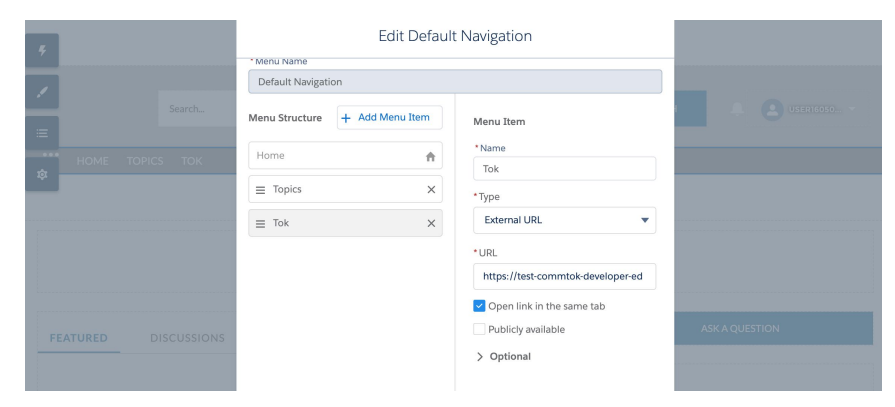

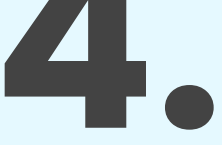

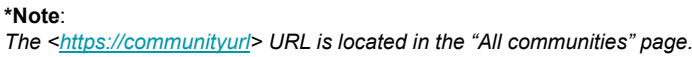

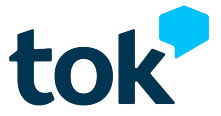

For either template, click the **Publish** button in the top right corner.

|                     |    | Home |   | Ŕ    | x -   | G      |  |           |                    |                    |                     |        | 5 | ¢ | Ţ | 0 | Publish | Preview |
|---------------------|----|------|---|------|-------|--------|--|-----------|--------------------|--------------------|---------------------|--------|---|---|---|---|---------|---------|
| Click               | F  |      |   |      |       |        |  |           | Terr               | plate Header Top   |                     |        |   |   |   |   |         |         |
| "Publish"<br>in the | 2  |      |   |      |       | Search |  |           |                    |                    |                     | SEARCH | • | 8 |   |   |         |         |
| upper<br>corner     | \$ |      | н | IOME | TOPIC | CS     |  |           | Temp               | late Header Bottor | m                   |        |   |   |   |   |         |         |
|                     |    |      |   |      |       |        |  | A place w | W<br>where you can | ELCOME!            | s and ask questions |        |   |   |   |   |         |         |

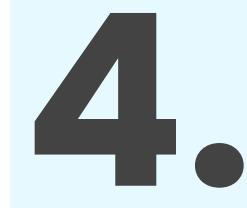

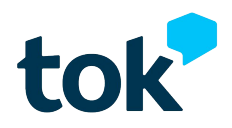

### 5. Congratulations!

**(X)** 

### Now you can enjoy real-time chat in your company.

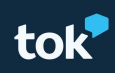

# Thanks for using Tok!

If you need any support or are looking for extra information, please contact us. We are always happy to help.

www.oktana.com/tok/

tok@oktana.com (415) 449-7550

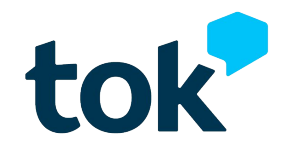